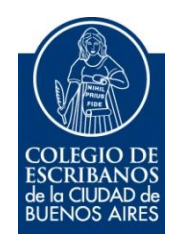

# Sistema de Consulta al ReNaPer

Manual de Usuario

Diciembre 2016

v. 1.0

## Indice

| Objetivo                                                    | 3 |
|-------------------------------------------------------------|---|
| Ingreso al sistema                                          | 3 |
| Consulta de Persona                                         | 4 |
| Historial de Consultas                                      | 8 |
| Anexo – Descargar la aplicación desde Google Play (Android) | 9 |

# Sistema de Consulta al ReNaPer

### Objetivo

El objetivo de este sistema es que los escribanos de la Ciudad puedan acceder a la información disponible en los sistemas informáticos del Registro Nacional de las Personas (RENAPER), para validar la identidad de las personas.

#### **Ingreso al sistema**

1) Ingresar a la página del colegio www.colegio-escribanos.org.ar y seleccionar la opción "Acceso restringido único"

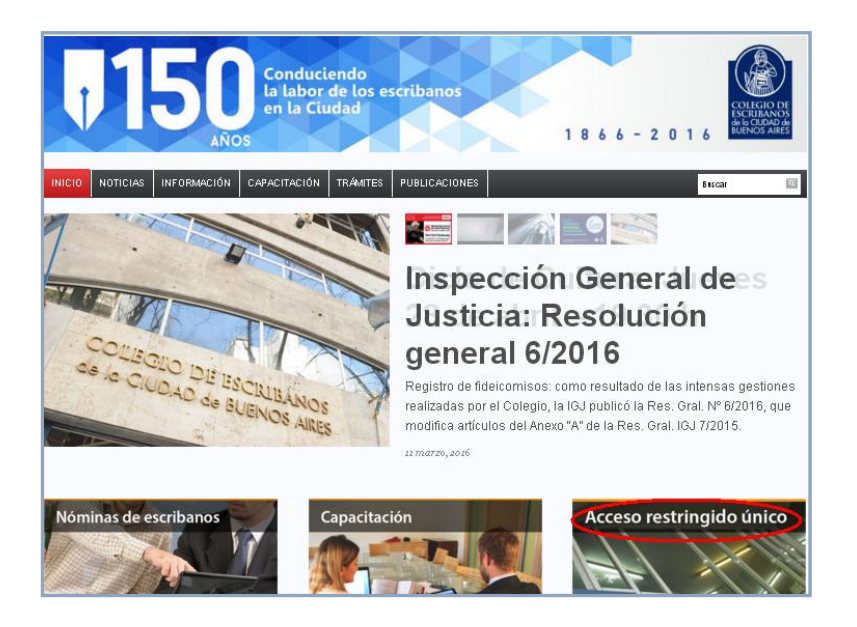

2) Completar con Usuario y Contraseña. Tildar "No soy un robot" y seleccionar Ingresar

| Iniciar sesión  |                                       |                          |
|-----------------|---------------------------------------|--------------------------|
| Usuario         |                                       |                          |
| x0000000x       |                                       |                          |
| Contraseña      |                                       |                          |
|                 |                                       |                          |
| $\bigcirc$      | <b>~</b>                              |                          |
| No soy un robot | reCAPTCHA<br>Privacidad - Condiciones |                          |
| $\frown$        |                                       |                          |
| Ingresar        |                                       | Registrar<br>Cambiar Cla |
| $\smile$        | 1                                     | Recuperar Cla            |

 Seleccionar la opción "Consulta al ReNaPer" que se encuentra dentro de la sección "Colegio de Escribanos"

| olegio de Escribanos                                                       |                                                                 |                                                         |                                                                      |                                            |
|----------------------------------------------------------------------------|-----------------------------------------------------------------|---------------------------------------------------------|----------------------------------------------------------------------|--------------------------------------------|
| <ul> <li>Sistema Integrado de<br/>Escrituras (SIE)</li> </ul>              | <ul> <li>Sistema de Facturacion<br/>Notarial (SIGNO)</li> </ul> | <ul> <li>Sistema de Legalización<br/>Digital</li> </ul> | Asesoria on line sobre el<br>CCyCN                                   | Mesa de Entradas Virtual                   |
| <ul> <li>Testamentos y Actos de<br/>Autoprotección</li> </ul>              | Compra de Créditos RPI<br>(Provincia)                           | Deuda previsional y Ley<br>404                          | Pagos de Prestamos                                                   | Portal de Enlace con<br>AFIP-AYSA-AGIP-IGJ |
| <ul> <li>Puntos por Cursos</li> </ul>                                      | <ul> <li>Reservas de turnos de<br/>Asesorías</li> </ul>         | Indice de Protocolos                                    | <ul> <li>Formulario compra de<br/>Libros de Requerimiento</li> </ul> | Formulario SIPRES-<br>ARBA                 |
| <ul> <li>Sistema de Gestión<br/>Notarial (INGESIS) -<br/>Unauce</li> </ul> | Autogestión de Correo<br>Electronico                            | Inscripción a Cursos                                    | Encuesta por<br>Sinceramiento Fiscal                                 | Consulta al ReNaPer                        |

### Consulta de Persona

1) Desde la opción "Consulta de Persona", debe ingresar el DNI y seleccionar el sexo.

| Colegio de<br>de la Ciuda<br>Consulta | Escribanos<br>d de Buenos Aires<br>I RENAPER | Salir 🗗 |
|---------------------------------------|----------------------------------------------|---------|
| Consulta de Persona                   | Historial de Consultas                       |         |
|                                       | DNI Sexo Q Buscar                            |         |

#### 2) Hacer clic en "Buscar"

| Colegio de E<br>de la Ciudad<br>Consulta | scribanos<br>de Buenos Aires<br>RENAPER |                   | Salir 🕞 |
|------------------------------------------|-----------------------------------------|-------------------|---------|
| Consulta de Persona                      | Historial de Consultas                  |                   |         |
|                                          | DNI                                     | Femenino Q Buscar |         |

3) El sistema mostrará los datos de la persona consultada. La fotografía mostrada corresponde a la última fotografía tomada, independientemente del trámite realizado. (Por ejemplo, si el último trámite realizado fue el pasaporte, la foto que devuelve el ReNaPer es la del Pasaporte y no la del DNI)

| Sexo                | Femenino         | Emisión           | 23/02/2012                                  |
|---------------------|------------------|-------------------|---------------------------------------------|
| CUIL                |                  | Vencimiento O     | 23/02/2027                                  |
| Domicilio           | PUERTO ARGENTINO | Número Trámite 🛛  |                                             |
| Piso                | Depto            | Ejemplar 🧕        | A                                           |
| Ciudad              | (1828) BANFIELD, | Tarjeta reimpresa | NO                                          |
| Provincia           | BUENOS AIRES     |                   |                                             |
| País                | ARGENTINA        |                   | A MERCORUM                                  |
| Fecha Nacimiento    | 21/05/1968       | 0                 | Apulidi / Europea                           |
| Fecha               | _                |                   | Norden / Name                               |
| Fallecimiento       |                  | 1 7               | See / Se Nacionalded / Recionality Elempter |
| Aviso Fallecimiento | SIN AVISO DE     |                   | Fatta de necesario (Der of Arth             |
|                     | FALLECIMIENTO    |                   | D3 ABR/ APR 2015                            |
|                     |                  |                   | 03 ABR/ APR 2030                            |

4) Haciendo clic en los iconos que figuran en Vencimiento, Nro de trámite y/o Ejemplar, se mostrará con color la ubicación de dicho dato en la tarjeta DNI.

| Emisión                                                                                                    | 23/02/2012                                                                                                    |
|----------------------------------------------------------------------------------------------------|----------------------------------------------------------------------------------------------------|
| Vencimiento 🧧                                                                                                    | 23/02/2027                                                                                                    |
| Número Trámite 🧕                                                                                                    |                                                                                                    |
| Ejemplar o                                                                                                    | A                                                                                                    |
| Tarjeta reimpresa                                                                                                    | NO                                                                                                    |
|                                                                                                    | MIRCORUM<br>PERDINA                                                                                                    |
| O security of the second second secon | nsvorone<br>Apiliti / Semana                                                                                                    |
|                                                                                                    | Konine / Name                                                                                                    |
|                                                                                                    | Ben / Jen Neprestad (Netweetly Epister                                                                                                    |
|                                                                                                    | M ARGENTINA C<br>Fecta de necesario / Date of Arth<br>01 ABR/ APR 1982                                                                                                    |
|                                                                                                    | Tota to enter ( Date of theme and a state of the set of the set of                                                                                                    |
|                                                                                                    | 03 ABR/ APR 2030                                                                                                    |
| Province of the second second se                                                                                                    | The second second second second second second second second second second second second second second second se                                                                                                    |
| 99.999.999                                                                                                    | 3165.6121105<br>7372                                                                                                    |
| 99.999.999                                                                                                    | 276564(2105<br>7372                                                                                                    |
| 99.999.999                                                                                                    | 37858721188                                                                                                    |
| 199.999.999                                                                                                    | 23/02/2012                                                                                                    |
| Emisión<br>Vencimiento O                                                                                                    | 23/02/2012<br>23/02/2027                                                                                                    |
| Emisión<br>Vencimiento @<br>Número Trámite @                                                                                                    | 23/02/2012<br>23/02/2027                                                                                                    |
| Emisión<br>Vencimiento @<br>Número Trámite @<br>Ejemplar @                                                                                                    | 23/02/2012<br>23/02/2027<br>A                                                                                                    |
| Emisión<br>Vencimiento O<br>Número Trámite O<br>Ejemplar O<br>Tarjeta reimpresa                                                                                                    | 23/02/2012<br>23/02/2027<br>A<br>NO                                                                                                    |
| Emisión<br>Vencimiento O<br>Número Trámite O<br>Ejemplar O<br>Tarjeta reimpresa                                                                                                    | 23/02/2012<br>23/02/2027<br>A<br>NO                                                                                                    |
| Emisión<br>Vencimiento O<br>Número Trámite O<br>Ejemplar O<br>Tarjeta reimpresa                                                                                                    | 23/02/2012<br>23/02/2012<br>23/02/2027<br>A<br>NO<br>MA MERCENTRY<br>**MARCENTRY<br>***MARCENTRY<br>********                                                                                                    |
| Emissión<br>Vencimiento •<br>Número Trámite •<br>Ejemplar •<br>Tarjeta reimpresa                                                                                                    | 23/02/2012<br>23/02/2012<br>23/02/2027<br>A<br>NO<br>MARKAR<br>NO                                                                                                    |
| Emisión<br>Vencimiento •<br>Número Trámite •<br>Ejemplar •<br>Tarjeta reimpresa                                                                                                    | 23/02/2012<br>23/02/2012<br>23/02/2027<br>A<br>NO<br>M. MRCCOMM<br>M. MRCCOMM<br>M. MRC |
| Emisión<br>Vencimiento O<br>Número Trámite O<br>Ejemplar O<br>Tarjeta reimpresa                                                                                                    | 23/02/2012<br>23/02/2012<br>23/02/2027<br>A<br>NO<br>A<br>NO<br>A<br>Moto / General<br>Audio / General<br>Audio / General<br>Au                                                                                                    |
| Emisión<br>Vencimiento O<br>Número Trámite O<br>Ejemplar O<br>Tarjeta reimpresa                                                                                                    | 23/02/2012<br>23/02/2012<br>23/02/2027<br>A<br>NO<br>Mode (ranner)<br>Rode (ranner)<br>Rode (ranner)<br>Rode (ranner)<br>Rode (ranner)<br>Rode (ranner)<br>Rode (ranner)<br>Rode (ranner)                                                                                                    |
| Barner Boune<br>99.999.999<br>Emisión<br>Vencimiento O<br>Número Trámite O<br>Ejemplar O<br>Tarjeta reimpresa                                                                                                    | 23/02/2012<br>23/02/2012<br>23/02/2027<br>A<br>NO<br>Mode / General<br>Autor / General<br>Autor / G                                                                                                    |

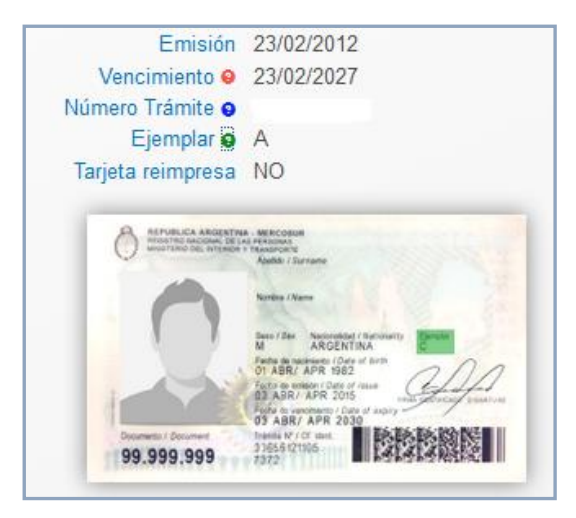

5) Haciendo clic en el icono de la impresora, puede generar una planilla de datos en formato pdf

| Saxo<br>CUL<br>Domicilio<br>Piso<br>Cudad<br>Provincia<br>Pais<br>Fecha Natimiento<br>Fecha<br>Fallecimiento<br>Aviso Fallecimiento | Fermenino<br>PUERTO ARGENTINO<br>Desto<br>(1920) BANFIELD,<br>BUENOS AIRES<br>ARGENTINA<br>21/05/1968<br>-<br>SIN AVISO DE<br>FALLECIMIENTO | Emisión 23/02/2012<br>Vencimiento © 23/02/2027<br>Núlmero Tránhar e<br>Ejemplar © A<br>Tarjeta reimpresa NO |
|----------------------------------------------------------------------------------------------------|----------------------------------------------------------------------------------------------------|----------------------------------------------------------------------------------------------------|
|----------------------------------------------------------------------------------------------------|----------------------------------------------------------------------------------------------------|----------------------------------------------------------------------------------------------------|

|                                                                              | Buenos Aires 15/12/201                                                                                                    |
|------------------------------------------------------------------------------|----------------------------------------------------------------------------------------------------|
| PERS                                                                         | ONAS FÍSICAS - PLANILLAS DE DATOS                                                                                                  |
| Apellido y Nombres:                                                          |                                                                                                    |
| Nacionalidad: Argentina Fech                                                 | y Lugar de Nacimiento: 21/05/1968                                                                                                  |
| Documento: D.N.I. N°:                                                        | Trámite N°: Ejemplar: A Vencimiento: 23/02/2027                                                                                    |
| Sexo: F CUIT/CUIL/CDI:                                                       | Estado Civil:                                                                                                    |
| Nombres y Apellido del Cóny                                                  | Jge: Nupcias:                                                                                                    |
| Nombres y Apellido del Padr                                                  | ç                                                                                                    |
| Nombres y Apellido de la Ma                                                  | re:                                                                                                    |
| Domicilio Informado: PUERT                                                   | ARGENTINO Piso: Dpto:                                                                                                    |
| Localidad: BANFIELD, LOMA                                                    | DE ZAMORA, BUENOS AIRES CP: 1828                                                                                                   |
| Otro Domicilio:                                                              |                                                                                                    |
| Teléfono:                                                                    | Celular:                                                                                                    |
| Profesión y/o actividad princ                                                | pal realizada:                                                                                                    |
| Lugar o Empresa donde trab                                                   | ja:                                                                                                    |
| Domicilio Laboral:                                                           |                                                                                                    |
| E-Mail:                                                                      |                                                                                                    |
| SI / NO me encuentro incluido y/o o<br>sus modificatorias sobre "Encubrimi   | xmprendido bajo la condición de Sujeto Obligado enumerado en el art. 20 de la ley 25.246<br>nto y Lavado de Activos" que he leido. |
| SI / NO me encuentro incluido o al<br>(art. 1º de la Res. 11/11 y modif.) qu | anzado dentro de la "Nómina de Personas Expuestas Políticamente" aprobada por la U.I.<br>: he leido.                               |
| En caso afirmativo indicar motivo: (0                                        | argo / Función o relación con la P.E.P.)                                                                                           |
| Asumo el compromiso de informar (<br>mediante la presentación de una nu      | uaiquier modificación que se produzca a este respecto dentro de los treinta días de ocurrid<br>va D.D.J.J.                         |
| DECLARO BAJO JURAMENTO Q<br>FIEL EXPRESIÓN DE LA VERDAD                      | E LOS DATOS CONSIGNADOS EN LA PRESENTE SON CORRECTOS, COMPLETOS                                                                    |
|                                                                              |                                                                                                    |
|                                                                              |                                                                                                    |

En caso de haber respondido afirmativamente al punto sobre Sujeto Obligado enumerado en el art. 20 de la ley 25.246:

Declaro bajo juramento por medio de la presente, que conforme lo dispuesto por el artículo 20 de la ley 25.246 sobre "Encubrimiento y Lavado de Activos" soy Sujeto Obligado por encontrarme alcanzado bajo la categoria descripta en el inciso \_\_\_\_\_\_ del artículo 20 de la ley 25.246 y, como consecuenda de ello, manifiesto en caracter de declaración jurada el cumplimiento de las disposiciones vigentes en materia de prevención del lavado de activos y el financiamiento del terrorismo. Acompaño constancia de insortpción en la U.I.F.

Firma

#### RENAPER informa SIN aviso de fallecimiento

Yo Escribano Público y Sujeto Obligado por aplicación de la Resolución UIF 21 / 2011 DECLARO que las firmas que anteoeden han sido puestas en mi presencia.-

Firma

### **Historial de Consultas**

1) Desde la opción "Historial de Consultas", el sistema mostrará las últimas consultas efectuadas. Por defecto muestra las últimas 10 consultas.

| Consulta de Persona Historial de Consul | tas                  |                 |                  |                   |                 |                    |                    |        |
|-----------------------------------------|----------------------|-----------------|------------------|-------------------|-----------------|--------------------|--------------------|--------|
|                                         | Mostrar 10 💌 registr | Fecha Desde     | Fecha            | Hasta             | Ingrese DNI     | Q Busc             | ar                 |        |
|                                         | Fecha Consulta 🛩     | Hora Consulta 🌣 | DNI consultado 🗘 | Sexo consultado 🗘 | Tipo Consulta 🌣 | Periodo Imputado 🗘 | Resultado 🔇        | ;      |
|                                         | 15/12/2016           | 12:58:16        |                  | F                 | Foto            | 0                  | DNI TARJETA VALIDO | ۹      |
|                                         | 15/12/2016           | 12:54:52        |                  | М                 | Foto            | 0                  | DNI TARJETA VALIDO | ۹      |
|                                         | 15/12/2016           | 12:51:18        |                  | F                 | Foto            | 0                  | DNI TARJETA VALIDO | ۹      |
|                                         | 15/12/2016           | 12:48:30        |                  | F                 | Foto            | 0                  | DNI TARJETA VALIDO | ٩      |
|                                         | 15/12/2016           | 11:19:43        |                  | М                 | Foto            | 0                  | DNI TARJETA VALIDO | ٩      |
|                                         | 15/12/2016           | 10:19:49        |                  | М                 | Foto            | 0                  | DNI TARJETA VALIDO | ٩      |
|                                         | 15/12/2016           | 10:19:11        |                  | М                 | Foto            | 0                  | DNI TARJETA VALIDO | ٩      |
|                                         | 15/12/2016           | 10:17:33        |                  | М                 | Foto            | 0                  | DNI TARJETA VALIDO | ٩      |
|                                         | 15/12/2016           | 10:16:49        |                  | М                 | Foto            | 0                  | DNI TARJETA VALIDO | ۹      |
|                                         | 15/12/2016           | 10:10:43        |                  | М                 | Foto            | 0                  | DNI TARJETA VALIDO | ۹      |
|                                         |                      |                 |                  |                   |                 |                    | Anterior 1 Sig     | uiente |

 Puede realizar la búsqueda ingresando fecha desde, fecha hasta y/o DNI. Luego clic en "Buscar"

| Colegio de E<br>de la Ciudad<br>Consulta | scribanos<br>de Buenos Aires<br>RENAPER |            |            |             |         |
|------------------------------------------|-----------------------------------------|------------|------------|-------------|---------|
| Consulta de Persona                      | Historial de Consultas                  |            |            |             |         |
|                                          |                                         | 16/12/2016 | 16/12/2016 | Ingrese DNI | QBuscar |

3) Haciendo clic en el icono de la lupa, se visualizan los datos de la persona

| Fecha Consulta 🗙 | Hora Consulta ♀ | DNI consultado 🗘 | Sexo consultado ≎ | Tipo Consulta ≎ | Periodo Imputado ♀ | Resultado 🗘        |   |
|------------------|-----------------|------------------|-------------------|-----------------|--------------------|--------------------|---|
| 15/12/2016       | 12:58:16        |                  | F                 | Foto            | 0                  | DNI TARJETA VALIDO | ٩ |
| 15/12/2016       | 12:54:52        |                  | М                 | Foto            | 0                  | DNI TARJETA VALIDO | Q |
| 15/12/2016       | 12:51:18        |                  | F                 | Foto            | 0                  | DNI TARJETA VALIDO | ۹ |

| DNI<br>Nombre<br>Sexo<br>CUIL<br>Donicilo<br>Piso<br>Ciudad<br>Previncia<br>Pais | Femenino Emisión<br>Vencimiento O<br>Número Trámite O<br>Depto Ejemptar O<br>(1828) BANFIELD, Tarjeta reimpresa<br>BUENOS AIRES<br>ARGENTINA | 23/02/2012<br>23/02/2027<br>A<br>NO |
|----------------------------------------------------------------------------------|----------------------------------------------------------------------------------------------------|-------------------------------------|
| Fecha<br>Fallecimiento<br>Aviso Fallecimiento                                    | SIN AVISO DE<br>FALLECIMIENTO                                                                                                    |                                     |

### Anexo – Descargar la aplicación desde Google Play (Android)

1) Si lo desea, puede descargar la aplicación desde Google Play, ingresando desde su dispositivo a Play Store

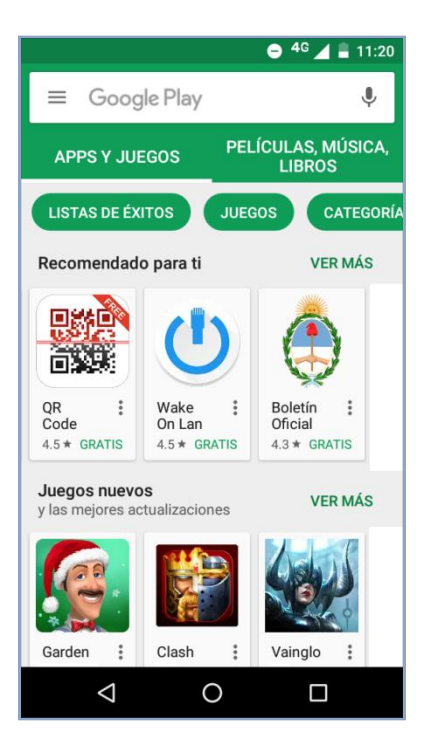

2) Buscar la aplicación como "Servicios del CECBA"

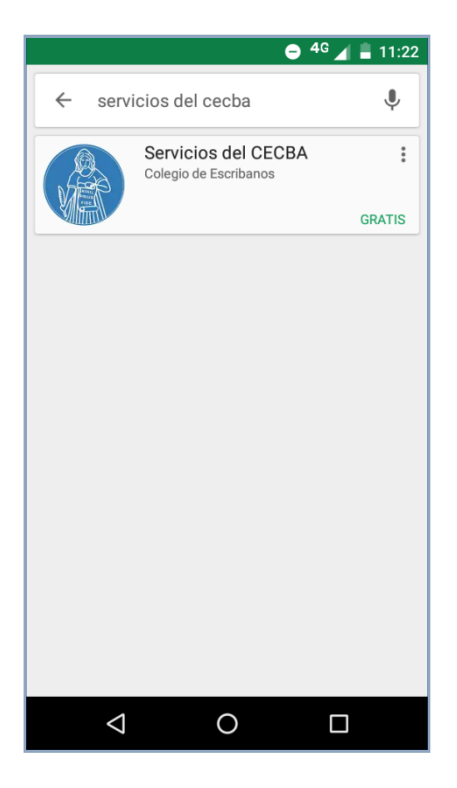

3) Hacer clic en el botón "Instalar"

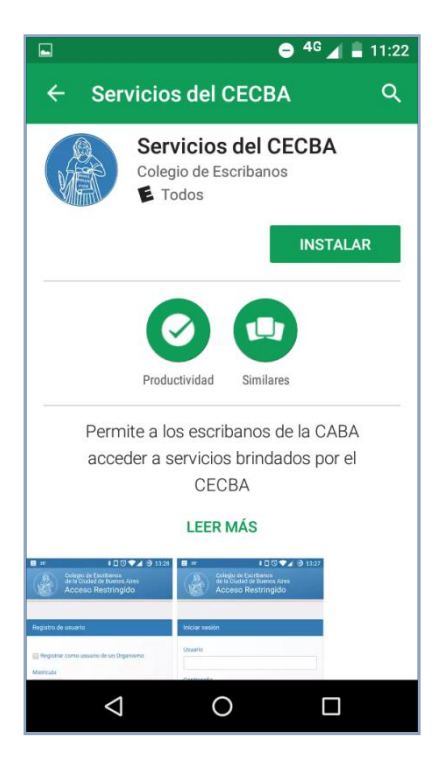

4) Comenzará la descarga de la aplicación

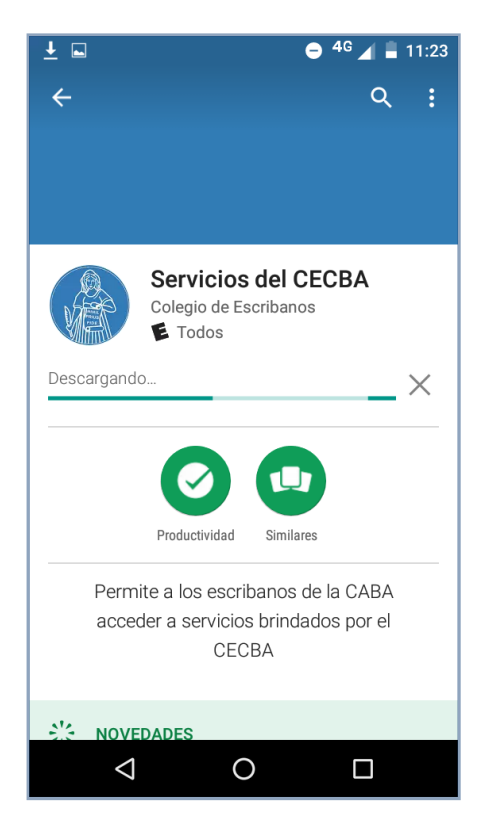

5) Hacer clic en el botón "Abrir"

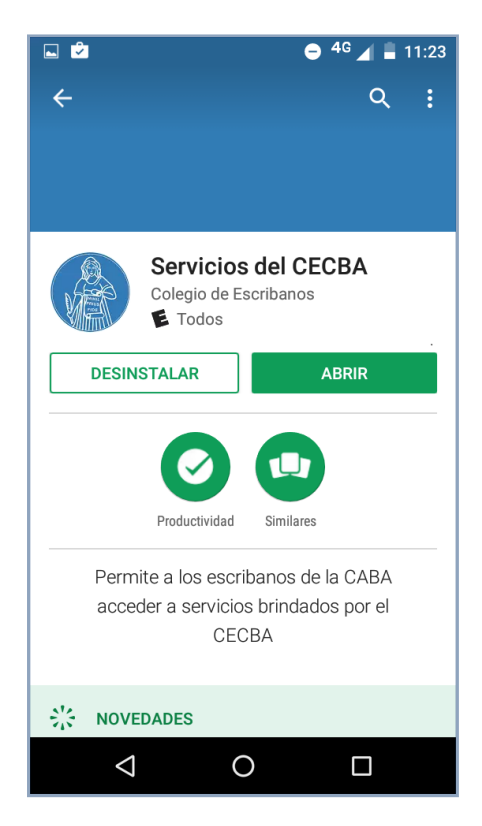

6) Otra forma de ingresar es haciendo clic en Servicios del CEBCA en la lista de aplicaciones instaladas

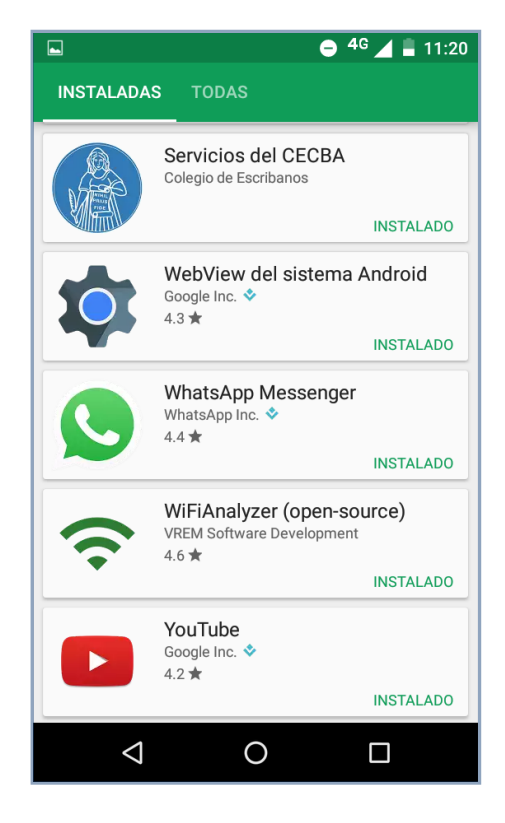

7) Completar con Usuario y Contraseña. Tildar "No soy un robot" y seleccionar Ingresar

|                                                                             |              | 😑 <sup>4</sup> 🖌 📕 1                  | 1:23 |
|-----------------------------------------------------------------------------|--------------|---------------------------------------|------|
| Colegio de Escribanos<br>de la Ciudad de Buenos Aires<br>Acceso Restringido |              |                                       |      |
|                                                                             |              |                                       |      |
| Iniciar sesiór                                                              |              |                                       |      |
| Usuario                                                                     |              |                                       |      |
| Contraseña                                                                  |              |                                       |      |
| No so                                                                       | oy un robot. | reCAPTCHA<br>Privacidad - Condiciones |      |
| Ingresar                                                                    |              |                                       |      |
| 4                                                                           | 0            |                                       |      |

8) Ingresar DNI y seleccionar sexo de la persona a consultar. Luego clic en "Buscar"

|      | ⊖ <sup>4</sup> <sup>G</sup> ∠                                             | <b>11:26</b> |
|------|---------------------------------------------------------------------------|--------------|
|      | Colegio de Escribanos<br>de la Ciudad de Buenos Aires<br>Consulta RENAPER |              |
|      |                                                                           | $\equiv$     |
|      |                                                                           |              |
| DNI  |                                                                           |              |
|      |                                                                           |              |
| Sexo |                                                                           | ¥            |
|      | Q Buscar                                                                  |              |
|      |                                                                           |              |
|      |                                                                           |              |
|      |                                                                           |              |
|      |                                                                           |              |
|      |                                                                           |              |
|      |                                                                           |              |
|      |                                                                           |              |
|      |                                                                           |              |
| <    |                                                                           |              |
|      |                                                                           |              |

9) La aplicación mostrará la información (para más detalles ver ítem 3 del instructivo sección "<u>Consulta de Persona</u>"